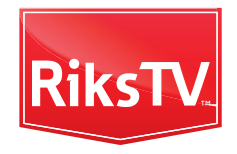

# Komigang! SMART-boks II PVR

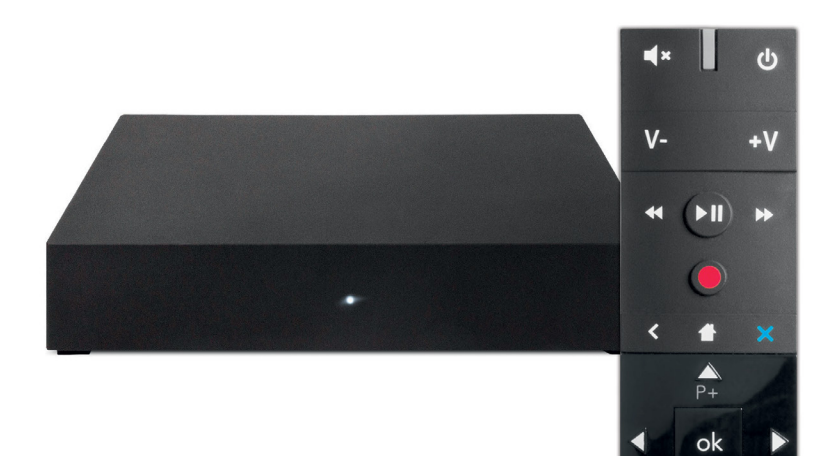

### Innholdsfortegnelse

| Installere antenne               | 4  |  |
|----------------------------------|----|--|
| Se TV allerede nå!               | 5  |  |
| Koble SMART-boksen til TV-en     | 6  |  |
| Feilsøking                       | 9  |  |
| Koble til fjernkontrollen        | 10 |  |
| Koble SMART-boksen til internett | 11 |  |
| Kanalsøk                         | 12 |  |
| Lær deg fjernkontrollen          | 16 |  |
| Populære funksjoner              | 17 |  |
| RiksTV på Apple TV               | 22 |  |
| RiksTV Junior                    | 23 |  |

### Velkommen som RiksTV-kunde!

I denne brosjyren hjelper vi deg gjennom noen enkle steg, slik at du får mest mulig ut av TV-opplevelsen din.

En forutsetning for at du skal få det beste ut av abonnementet ditt, er at du kobler SMART-boksen din til internett. Det gir tilgang til hele HBO Nordic, NRKs arkiv, start forfra-funksjon slik at du kan se programmer fra begynnelsen, filmleie med mer enn 3000 filmer – og mye mer.

Vi håper du blir fornøyd!

### Installere antenne selv, eller med montør

Hvis du har bestilt montør blir du normalt kontaktet i løpet av 1–3 dager etter at du har mottatt SMARTboksen.

**Tips:** Ha passordet til det trådløse nettverket ditt tilgjengelig når montøren kommer.

Skal du installere antenne selv? se **rikstv.no/installasjonsguide** 

### Mens du venter på installatør: Se TV allerede nå!

Last ned RiksTV-appen gratis i App Store eller Google Play.

Med RiksTV-appen kan du se direkte-TV, HBO Nordic og tidligere sendte TV-programmer fra en mengde kanaler, hvor som helst i hele landet – på mobil, nettbrett og Apple TV.

RiksTV-appen støtter både AirPlay og Chromecast.

### Koble SMART-boksen til TV-en: hva er hva?

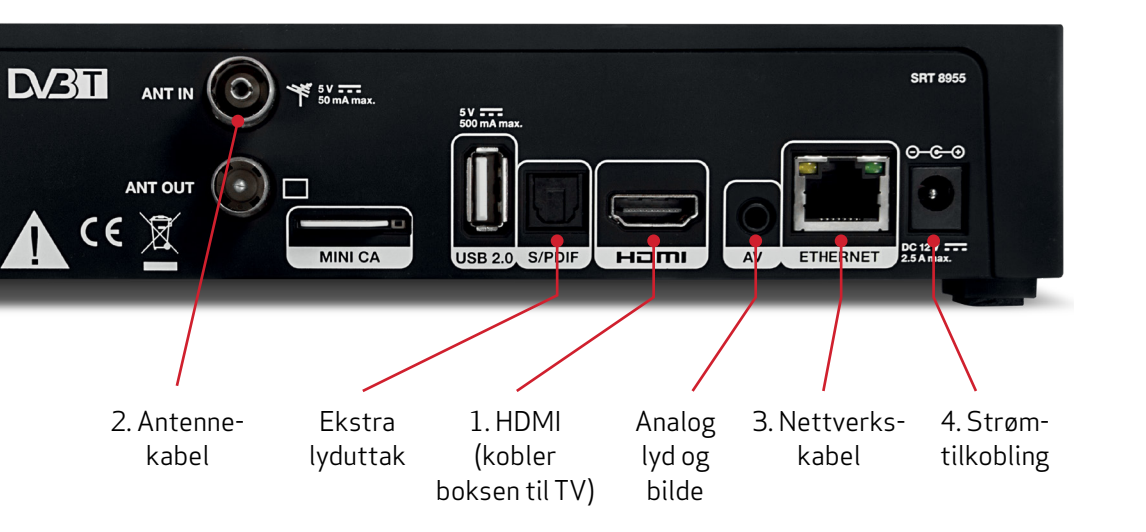

### Kom i gang

- Koble SMART-boksen til TV-en med den medfølgende HDMI-kabelen og merk deg hvilken inngang i TV-en du bruker (Vi anbefaler HDMI 1)
- 2. Koble til antennekabelen
- 3. Koble SMART-boksen til internett med nettverkskabel eller koble til via det trådløse nettverket ditt (se side 11 for mer informasjon)

 $\sim$ 

4. Plugg i strømkabelen

**NB!** Dersom du ikke har HDMI-inngang på TV-en, trenger du en TRRS-kabel. Ring kundeservice på telefon 210 10 210.

#### Visste du at:

Har du et eget lydanlegg du vil bruke, kan du koble til Optisk S/PDIF, som gir lyd til forsterkere som kan ta imot digitale signaler, og multikanal lyd for enkelte tjenester.

#### Visste du at:

Mottakeren mottar radiofrekvenser fra fjernkontrollen. Det er ikke nødvendig å ha fri bane mellom SMART-boksen og fjernkontroll.

### Skru på TV-en din

œ

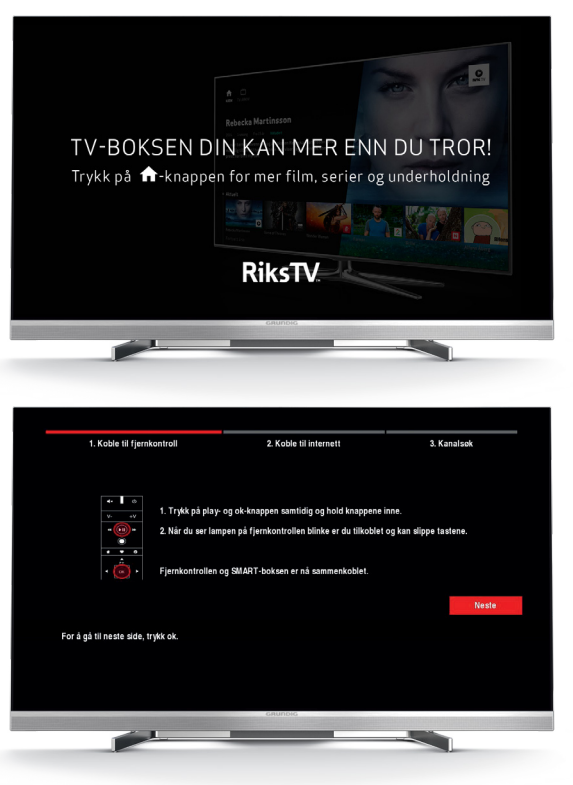

Vær tålmodig da dette kan ta litt tid.

Når du får opp dette bildet er du klar for å koble til fjernkontrollen.

# Får du ikke opp bildet?

Her er noen tips du kan prøve hvis bildet «Koble til fjernkontroll» ikke dukker opp på skjermen din:

- Sjekk at kablene er satt i riktige innganger
- Sjekk at TV-en står innstilt på riktig HDMI-inngang
- Slå SMART-boksen av og på igjen ved å ta ut strømkabelen

#### Velg inngang på TV-en

Dersom du har flere HDMI-innganger på TV-en din, kan det hende at du må velge den HDMI-inngangen du har koblet SMART-boksen til. Dette gjøres vanligvis med en knapp på TV-ens fjernkontroll merket INPUT - eller SOURCE - (eller i TV-ens meny).

ი

#### Hvis dette ikke hjelper kan du:

- → serikstv.no/feilsoking
- → chatte med oss på **rikstv.no**
- → ringe kundeservice på 210 10 210

### Koble til fjernkontrollen

Nå følger du stegene på skjermen: **Steg 1:** koble fjernkontrollen til SMART-boksen.

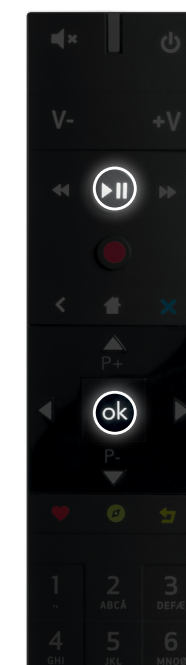

Husk at batteriene må settes inn først (trekk hardt i metallstykket for å åpne).

- Rett fjernkontrollen mot SMART-boksen (ca. 1 meters avstand). Trykk «Play» og [OK] samtidig i ti sekunder
- Lampen på fjernkontrollen skal etter hvert lyse, og senere blinke tre ganger før den slår seg av
- Når «Neste» er markert og lyser rødt på TV-skjermen, er fjernkontrollen og SMARTboksen koblet sammen. Trykk «Neste» for å gå videre

### Koble SMART-boksen til internett

### **Steg 2:** velg tilkoblingstype (trådløst nettverk eller med nettverkskabel)

| 1. Koble til fjernkontroll                           | 2. Koble til internett      |                               | 3. Kanalsok |
|------------------------------------------------------|-----------------------------|-------------------------------|-------------|
|                                                      | Tilkoblingstype:            | Trådlest                      |             |
|                                                      | Legg til skjult nettverk    |                               |             |
|                                                      | CY-WLAN                     | 🔒 WPA 🔶                       |             |
|                                                      | GD-XWLAN                    | 🔒 WPA 🔶                       |             |
|                                                      | CYGUEST                     | 🔒 WPA 🔶                       |             |
|                                                      | mt-lab                      | 🔒 WPA 😤                       |             |
|                                                      | DIRECT-Ft-BRAVIA            | 🔒 WPA 😤                       |             |
| Tilbake                                              |                             |                               | Neste       |
| Ruik 🚽 / 🕨 nå flamkostrollan                         | for å endre type tilkobliga |                               |             |
| - Crick - 7 - partjennkonaronen                      | for a endre type nikobilig. |                               |             |
| <ul> <li>Endre frådløst nettverk ved a br</li> </ul> | uke P-P+, og trykk ok på e  | nellverk for a koble til/fra. |             |

 For tilkobling med trådløst nettverk, må du velge ditt nettverk i listen og skrive inn nettverkspassordet ditt. Deretter trykker du «Koble til» og «Neste» 11

**Tips:** Bruk **Ø** -tegnet på fjernkontrollen for å skifte mellom store og små bokstaver

 Har du nettverkskabel er det bare å sette kabelen inn på baksiden av SMART-boksen (se bildet på side 6), trykke på «Koble til» og deretter på «Neste»

### Kanalsøk

**Steg 3:** SMART-boksen vil automatisk søke etter kanalene du mottar med antenne. Følg anvisningen på TV-skjermen.

**NB:** Dersom antennen din ikke er montert ennå, og du ikke har koblet SMART-boksen din til internett, vil du ikke få opp noen kanaler i dette søket. Du må koble SMART-boksen til antenne og/eller internett for å få TV-kanaler. Se beskrivelse på side 6 og side 11.

| 1. Ko              | ble til fjernkontroll   | 2. Koble til internett | 3. Kanalsøk |
|--------------------|-------------------------|------------------------|-------------|
| Vennligst vent, ka | nalsøk pågår.           | Antali kanaler: 0      |             |
| 205.5 MHz          |                         | Ð                      |             |
|                    | 4 % 205.5 MHz           |                        |             |
|                    |                         |                        |             |
| Tilbake            |                         |                        | Ferdig!     |
| For å avbryt       | e kanalsoket, trykk 🕁 . |                        |             |
|                    |                         |                        |             |
|                    |                         | GRUNDIG                |             |

Dersom TV-en din støtter HDCP vil du få opp en melding hvor du må trykke [5] og deretter [OK].

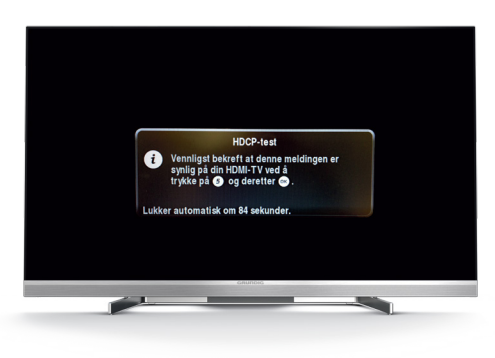

#### Hva betyr «HDCP»?

HDCP er en digital kopibeskyttelse som må være på for at du skal få tilgang til alle krypterte kanaler, dvs. alle kanaler utover NRKs kanaler.

13

Har du koblet SMART-boksen til internett får du tilgang til masse ekstra underholdning og tjenester, som Start forfra-funksjonen, filmleie, hele strømmetjenesten til HBO Nordic og NRK-arkivet rett på TV-en din!

### Koble SMART-boksen til nett på et senere tidspunkt

Dersom du ønsker å koble SMART-boksen til internett på et senere tidspunkt, vær oppmerksom på at du mister tilgang til flere tjenester: ekstra TV-kanaler, NRK nett-TV, Start forfra-funksjon, HBO Nordic med mer.

- På samme måte som i steg 2 (side 11): velg *«Tilkoblingstype: kabel»* ved å bruke sidepiltastene, og trykk deretter *«neste».* Du skal nå kunne benytte SMART-boksen uten internettilkobling.
- For å finne tilbake igjen til dette valget: trykk Hjem-knappen på fjernkontrollen, velg «innstillinger» og «nettverksinnstillinger».

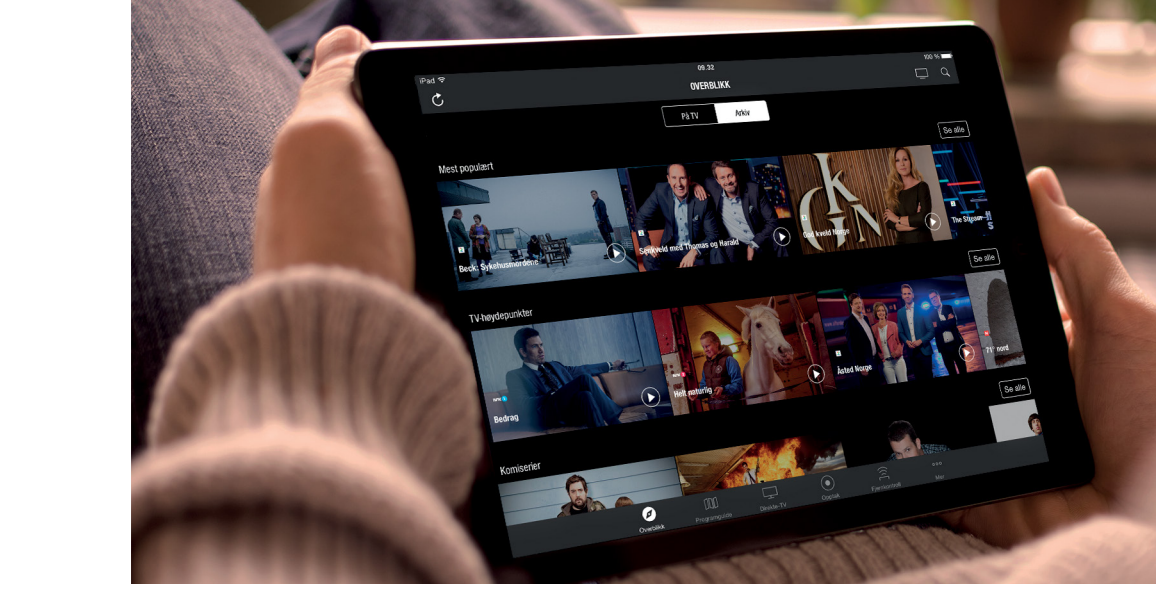

### TV overalt

Et abonnement på RiksPakken gir deg alle de mest populære kanalene og masse nyttige funksjoner, både på TV, mobil og nettbrett. Vi har i tillegg en egen app på Apple TV.

### Lær deg fjernkontrollen

→ Full brukermanual finner du på våre nettsider **rikstv.no/manual** 

Meny TV-guide,innstillinger og Underholdningsportalen N

> **Tilbake** Gå tilbake ett steg

Navigasjonspiler Naviger i programguiden og i underholdningsportalen

#### Hjerte

Mer informasjon om et program i programguide

#### Underholdningsportalen

HBO Nordic, Ukesarkiv, NRK TV, Filmleie og mye mer

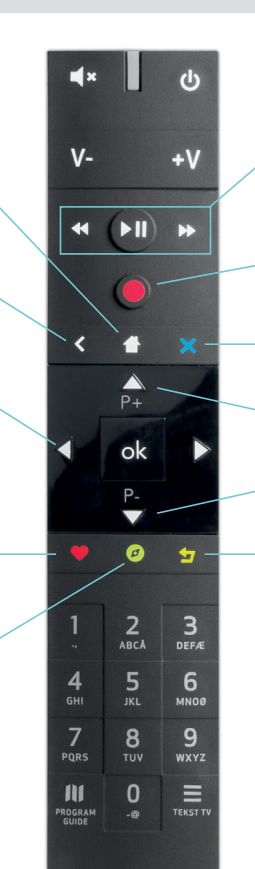

Pause og spole\* Pause programmet, spol frem og tilbake

**Opptak**\* Ta opp TV-program

Helt tilbake Gå helt tilbake til start

**Bytt kanal** Bla mellom kanalene

#### Start forfra

Start et program forfra, inntil to timer etter sendingen er startet

\* gjelder SMART-boks II PVR

### Populære funksjoner

For å få tilgang til alt innholdet du abonnerer på, må du koble SMART-boksen til internett. Da får du:

#### Flere TV-kanaler

Du får mange TV-kanaler som kun er tilgjengelig via internett, som svensk TV4, Danmarks Radio 1 og 2, Eurosport-kanalene, samt en rekke andre underholdnings- og aktualitetskanaler.

#### Start forfra

Med en SMART-boks koblet til internett kan du med ett tastetrykk starte programmer forfra.

#### Ukesarkiv

Se TV når det passer deg: siste ukens sendte programmer er tilgjengelig i ukesarkivet.

#### Filmleie

Med filmbiblioteket vårt får du flere tusen filmer i alle sjangre – storfilmer, klassikere og filmer som nylig har gått på kino. De tre første filmene du leier er gratis! Pin-koden er 1234, før du eventuelt endrer den selv.

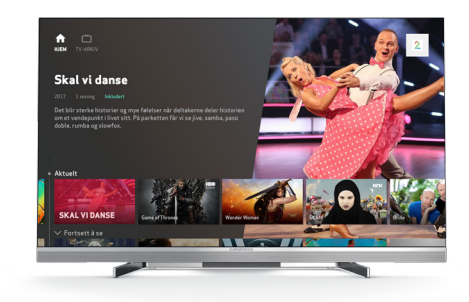

### HBO Nordic

HBO Nordic byr på tusenvis av underholdningstimer med de største seersuksessene innen film, dokumentarer og serier. Hver uke er det premiere på nye episoder kun timer etter at de er vist i USA.

Som RiksPakken-kunde er hele HBO Nordic inkludert i abonnementet ditt. Se via en SMART-boks koblet til internett, eller RiksTV-appen på mobil, nettbrett og Apple TV.

### Pause og spole TV-sendingen

Med enkle trykk på fjernkontrollen kan du spole bakover i TV-programmet du ser på, og pause TV-sendingen hvis telefonen ringer.

#### Spole tilbake

HBO NORDIC

> Vil du se scoringen en gang til? Eller gikk du glipp av poenggivningen i Skal vi danse? Trykk på ◀◀ for å spole bakover.

#### Se direkte-TV igjen

Hvis du har pauset eller spolt, men ønsker å se TV-sendingen direkte igjen, trykker du på **X** .

#### Trykk på pause

Mens du ser på et program, kan du når som helst trykke på ■ ► for å pause TV-sendingen. Trykk en gang til for å starte programmet igjen.

### NPK TV 🕨

### Hele NRKs skattekammer

NRK TV inneholder programmer fra NRKs fire kanaler og et rikt arkiv. Se norgesfavorittene når du vil, rett fra din SMART-boks!

#### SMART-boks II PVR

### Ta opp og se det senere

Ta opp et TV-program samtidig som du ser på et annet. Med den innebygde harddisken kan du ta opp filmer og programmer fra TV-kanalene, enkeltvis eller som automatisk serieopptak.

#### Ta opp programmet du ser på nå

For å starte et opptak av den sendingen du ser på, trykk opptaksknappen og bekreft med [OK]. Du kan ta opp et program mens du ser på et annet, og det er plass til omtrent 250 timer opptak.

#### Planlegg et opptak

Åpne programguiden og bla deg frem til programmet du vil ta opp. Trykk på [OK], velg «Ta opp enkeltprogram» og bekreft med [OK]. Hvis du vil ta opp alle fremtidige episoder av en serie, velg «Ta opp hele serien».

#### Se et opptak

Du finner alle dine opptak ved å trykke deg inn i menyen til «*Mine* opptak» og velge «*Alle opptak*» eller «*Serieopptak*». Bla i listen med piltastene og trykk [OK] for å starte avspilling. Her kan du også slette gamle opptak.

#### Automatisk sletting

Du kan velge å automatisk slette opptak etter 30, 90 eller 180 dager, eller ved behov. Trykk deg inn i menyen til "Valg og innstillinger", velg "Mine innstillinger" og "Automatisk slett opptak".

# RiksTV på Apple TV

Last ned RiksTV-appen direkte fra App Store med Apple TV. Du får full tilgang til appen med RiksPakken-abonnementet ditt.

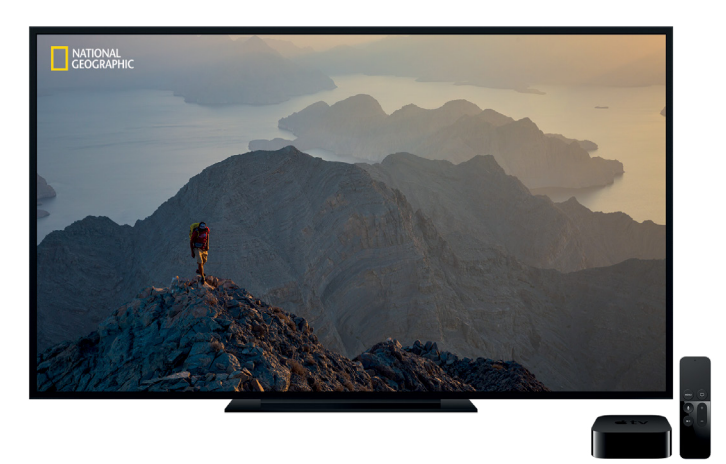

#### Har du ikke Apple TV?

Ta kontakt med oss på rikstv.no, eller sjekk ut Min side for å få et godt tilbud på Apple TV med RiksTV ferdig installert og klart til bruk.

### Barnas univers på iPad og iPhone

Nå kan barna se film- og seriefavorittene fra SF Kids, Nick Jr. og Nickelodeon på iPaden og iPhonen, hvor som helst i hele landet. Vi fyller opp med nytt innhold hver uke.

23

Last ned RiksTV Junior gratis i App Store.

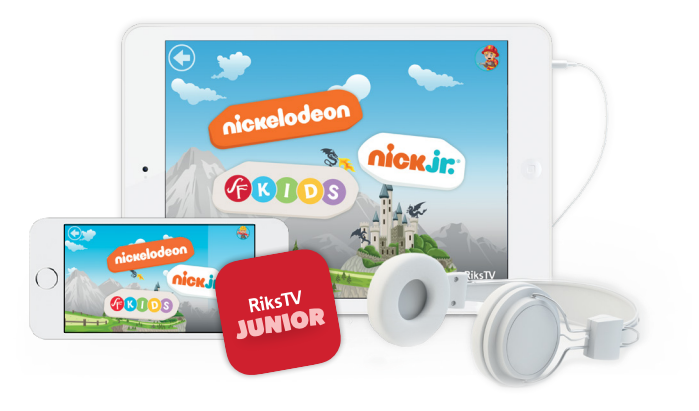

# Én pris. TV overalt.

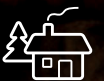

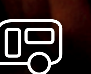

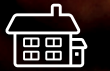

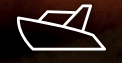

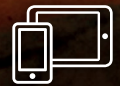

Les mer på rikstv.no